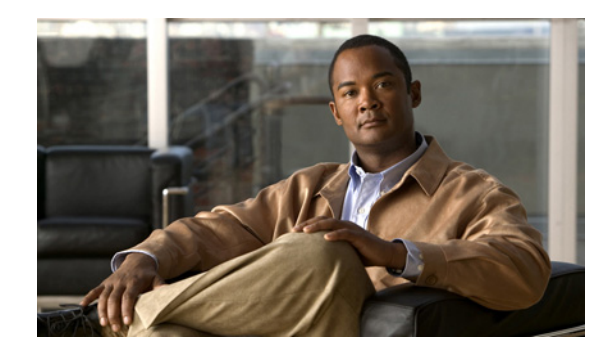

**СНАРТЕ**В **5** 

### Cisco Discovery Protocol(CDP)のサ ポート

このセクションは、次のトピックで構成されています。

- 「Cisco Discovery Protocol (CDP) について」(P.5-1)
- 「CDP ドライバの使用」(P.5-2)
- 「CDP ドライバ制御へのアクセス」(P.5-2)
- 「CDP プロトコル ドライバのインストール」(P.5-2)
- 「CDP プロトコル ドライバの起動」(P.5-2)
- 「CDP プロトコル ドライバのイネーブル」(P.5-3)
- 「CDP プロトコル ドライバのプロパティの表示」(P.5-3)
- 「CDP プロトコル ドライバの IP アドレスのアップデート」(P.5-4)
- 「アップデートされた CDP ドライバおよびインターフェイス ファイルの検索」(P.5-4)
- 「デフォルトの CDP 設定」(P.5-4)

### **Cisco Discovery Protocol (CDP)** について

Cisco Unified CCX システムでは、Cisco Discovery Protocol (CDP; シスコ検出プロトコル)を使用して、指定されたマルチキャストアドレスに定期的に CDP メッセージを送信します。これらのメッセージには、デバイス ID、インターフェイス名、システム機能、SNMP エージェントのアドレス、存続可能時間などの情報が含まれます。CDP をサポートするシスコ デバイスは、これらの定期的なメッセージを監視して、Cisco Unified CCX サーバを検出できます。

CDP から提供される情報を使用して、CiscoWorks サーバは Cisco Unified CCX サーバを検出し、 Campus Manager アプリケーションのトポロジ サービスは Cisco Unified CCX サーバおよび他のシス コ デバイスを表示するトポロジ マップを作成します。

CDP は、デフォルトでは、Cisco Unified CCX システムでイネーブルになっています。CiscoWorks で Cisco Unified CCX サーバを検出するには、CDP ドライバを常にイネーブルにしておく必要がありま す。

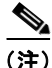

ſ

Windows 2003 CDP プロトコル ドライバは、Windows 2003 Server で 10/100BaseT イーサネット ネットワーク インターフェイス カードを使用する Cisco Media Convergence Server (MCS) 上の Cisco Unified CCX と動作するように設計されています。トークン リング、ATM、Windows NT プラットフォーム (Windows 98 や Windows NT 4.0 を含む) などの他のメディアはサポートしていません。

## CDP ドライバの使用

Cisco Unified CCX がインストールされているシステムを起動すると、CDP ドライバがイネーブルに なります。CDP を使用して、Cisco Works で Cisco Unified CCX システムを検出し、管理できるように することができます。

CiscoWorks はダイレクト ネイバー デバイスの CDP キャッシュ MIB を使用して Cisco Unified CCX サーバを検出します。CiscoWorks を使用して他の Cisco Unified CCX をサポートする MIB にプロビ ジョンや統計情報を問い合わせることができます。

## CDP ドライバ制御へのアクセス

CISCO-CDP-MIB を使用して CDP ドライバを制御できます。

4 警告

CDP の設定は、特殊な場合だけ変更してください。たとえば、実行時にコントロール パネルから CDP ドライバを再起動して、システムをリセットせずに最新の IP コンフィギュレーションの変更を 検出できます。

# CDP プロトコル ドライバのインストール

Cisco Unified CCX をインストールすると、CDP プロトコル ドライバがインストールされます。Cisco Unified CCX のインストールが終了すると、CDP プロトコル ドライバは Windows コントロール パネ ルのデバイス ドライバのリストに表示されます。

### CDP プロトコル ドライバの起動

CDP プロトコル ドライバを起動する手順は、次のとおりです。

- **ステップ1** [Start] > [Settings] > [Control Panel] を選択します。
- **ステップ 2** [System] をダブルクリックします。
- **ステップ3** [Hardware] タブをクリックします。
- **ステップ 4** [Device Manager] をクリックします。 [Device Manager] ウィンドウが開きます。
- **ステップ 5** [View] > [Devices by connection] を選択します。
- **ステップ6** [View] > [Show hidden devices] を選択します。

▲
(注) [CDP Driver Protocol] が表示されない場合は、任意のノードを右クリックして、[Scan for Hardware Changes] オプションを選択します。[CDP Driver Protocol] が表示されるかどうか確認します。

1

- **ステップ 7** [CDP Protocol Driver] をダブルクリックします。
- **ステップ 8** [Driver] タブをクリックします。

CDP プロトコル ドライバのインストール

**ステップ 9** [Start] をクリックして、ドライバをイネーブルにします(デフォルトは [Start])。 **ステップ 10** [OK] をクリックします。

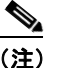

[Startup Type=Demand] を選択すると、再起動後も [Start] 設定が維持されます。

#### CDP プロトコル ドライバのイネーブル

CDP プロトコル ドライバをイネーブルにする手順は、次のとおりです。

- **ステップ1** [Start] > [Settings] > [Control Panel] を選択します。
- **ステップ 2** [System] をダブルクリックします。
- **ステップ 3** [Hardware] タブをクリックします。
- **ステップ 4** [Device Manager] ボタンをクリックします。

[Device Manager] ウィンドウが開きます。

- **ステップ 5** [View] > [Devices by connection] を選択します。
- **ステップ6** [View] > [Show hidden devices] を選択します。

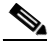

(注) [CDP Driver Protocol] が表示されない場合は、任意のノードを右クリックして、[Scan for Hardware Changes] オプションを選択します。[CDP Driver Protocol] が表示されるかどうか確 認します。

- **ステップ7** [CDP Protocol Driver] をダブルクリックします。
- **ステップ8** [Driver] タブをクリックします。
- **ステップ9** [Enable Device] を選択します。
- ステップ 10 [Next] をクリックしてから [Finish] をクリックして、デバイスをイネーブルにします。
- ステップ 11 [Close] をクリックして、システムを再起動します。

#### CDP プロトコル ドライバのプロパティの表示

CDP プロトコル ドライバのプロパティを表示する手順は、次のとおりです。

- **ステップ1** [Start] > [Run] を選択します。
- **ステップ 2** [Run] フィールドで、**¥WINNT¥system32¥drivers** と入力します。
- **ステップ3** [OK] をクリックします。

ſ

- ステップ4 [cdp.sys] を右クリックします。
- ステップ5 [Properties] を選択して、CDP ドライバ プロパティを表示します。
- **ステップ 6** [OK] をクリックします。

### CDP プロトコル ドライバの IP アドレスのアップデート

CDP プロトコル ドライバは、既存のイーサネット ネットワーク インターフェイス カード上で動作し ます。実行時に、新しい IP アドレスを設定するときに CDP を再起動できます。

CDP プロトコル ドライバをアップデートするには、Windows Device Manager を使用して、CDP ドラ イバを新しい IP アドレス情報でアップデートします。アップデート後、システムをリセットする必要 はありません。

### アップデートされた CDP ドライバおよびインターフェイス ファイルの検索

Cisco Unified CCX をインストールすると、次のコンポーネントがアップデートされます。

- CDP ドライバ (cdp.sys) が、Windows 2003 ドライバディレクトリ (WINNT¥System32¥Drivers¥cdp.sys) にアップデートされます。
- CDP インターフェイス ライブラリ (cdpintf.dll) が、Windows 2003 System32 ディレクトリ (¥WINNT¥System32¥cdpintf.dll) にアップデートされます。
- CDP レジスタを再インストールするためのバックアップ Regedit エクスポート ファイルが、bin ディレクトリ(¥Program Files¥Cisco¥Bin¥cdp2k101.reg)にアップデートされます。レジスト リが破損した場合は、このファイルを使用して、CDP レジストリを復元します。このファイルに よって、CDP レジストリは HKEY\_LOCAL\_MACHINE¥SYSTEM¥ CurrentControlSet¥Services¥CDP ディレクトリに復元されます。
- cdp2k101.reg ファイルの実行後は、システムをリセットして、CDP レジストリを復元する必要があります。

### デフォルトの CDP 設定

表 5-1 に CDP のデフォルト設定を示します。

#### 表 5-1 デフォルトの CDP 設定値

|              | デフォルト値              |
|--------------|---------------------|
| デフォルトの転送頻度   | 60 秒                |
| デフォルトの存続可能時間 | 180 秒               |
| デフォルトの状態     | CDP アドバタイズメントはイネーブル |